# 7000

20240912

LYNX MOVIE

## 取扱説明書 (保証書付)

# SKY-HDMI01

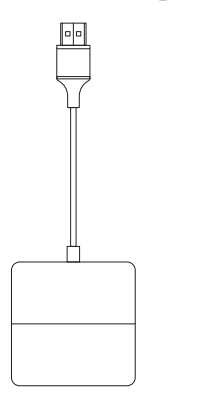

# はじめに

LYNX MOVIE SKY-HDMI01をご購入いただき、ありがとうござい ます。 本取扱説明書をよくお読みの上、正しくお使いください。

- この製品を高温、強い光、または強い磁場の環境に保管しないでください。また、その他の厳しい環境に置かないでください。
- 製品の不適切な使用は、製品本体への損傷や個人や財産の安全にリス クをもたらす可能性があります。

消費者が製品の取扱説明書に違反して不適切に使用した場合、その結果については自己責任となり、会社はいかなる法的責任も負いません。

- ・修理技術者(サービスエンジニア)以外の人は分解をしない。
- この製品の出力電流を超える家電製品や負荷の使用は避けてください。(回路が保護され、出力がなくなります)

# ⚠ 注意

車が有線のApple CarPlayに対応していることを確認してください。 有線のApple CarPlay対応の車種かわからない場合は、車のメーカー にお問い合わせください。

2

# 製品概要

この製品は USB データケーブルを使用して、車の USB インターフェー スに接続し、有線 Apple CarPlay を HDMI 高解像度入力に変換できま す。TV スティックなどのストリーミングメディアプレイヤー、ゲーム機 器などの外部 HDMI デバイスを簡単に接続することができます。

1

# ▲ 注意

この製品を使用する際には、外部のHDMIデバイスのリモコンまたは他の制御方法を使用する必要があります。

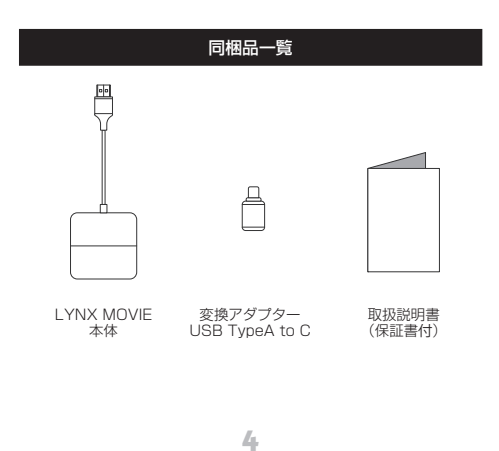

### 接続する

Apple CarPlay 対応モニターに本機を接続します。

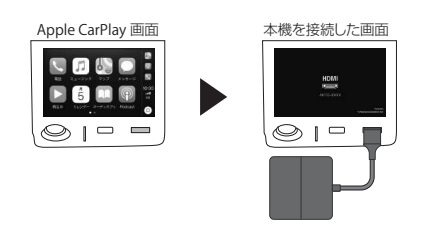

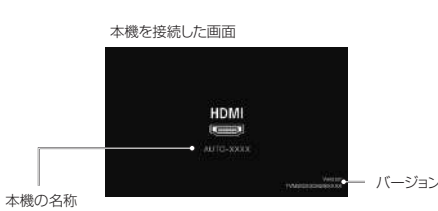

7

(アップデートの際に必要になります。)

# 各部名称 側面 使用しません ・リセット HDMI ポー 本製品が動作しなくなったり、誤動作 を起こした際は、伸ばしたクリップの 先端等、先の細い物で押して再起動 してください。 外部のHDMIデバイスに接続してください

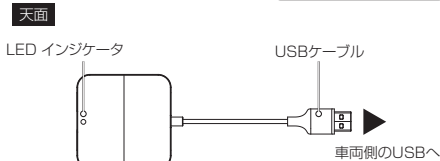

| LED インジケータ |      | ● 点灯 + 点滅      |  |
|------------|------|----------------|--|
| 状態         | LED色 | 機能             |  |
| +          | 赤    | 通信エラー          |  |
| *          | 青    | 電源オン(HDMI無し)   |  |
| •          | 青    | 車に接続済み(HDMIイン) |  |
| *          | 青/赤  | アップグレード中       |  |
| 0          | 白    | アップグレード完了      |  |
| •          | 赤    | 接続中            |  |
|            |      | 5              |  |

接続する

TV スティックなどの、ストリーミングメディアプレイヤーを接続後、画面表示が小さい場合、タップすると画面表示の切り替えができます。

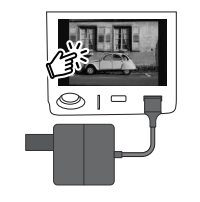

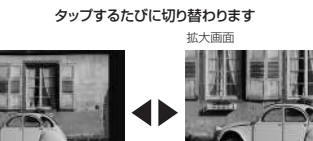

8

初期画面 (小)

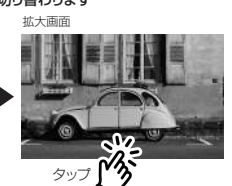

| ■お守りいただきたく内容の種類を次の絵表示で区分し、説明しています。 |                                                                                                    |                                                                                                    |  |  |  |  |  |  |
|------------------------------------|----------------------------------------------------------------------------------------------------|----------------------------------------------------------------------------------------------------|--|--|--|--|--|--|
| A                                  | 注意 (警告を含む)しなければならない内容です。                                                                                                    | ① 強制 必ず行っていただく強制の内容です。                                                                                                  |  |  |  |  |  |  |
| 0                                  | ◇ 禁止 (やってはいけない事)の内容です。 ◇ 分解禁止(やってはいけない事)の内容で                                                                                                    |                                                                                                    |  |  |  |  |  |  |
|                                    | 接続・取付                                                                                                    |                                                                                                    |  |  |  |  |  |  |
| ▲ 警告                               |                                                                                                    |                                                                                                    |  |  |  |  |  |  |
| <b>◎</b><br>禁止                     | <ul> <li>提押も確認を妨ける場所、同時者に危険を及ぼす場所には取り付けない。<br/>ご時間に使っずは感見、取り付きる。         認明書に定って感見、取り付ける。         認明書に定って感見、取り付ける。         認問意に定って感見、取り付けを行うと、火火や故障の原因となります。コード類は運転現<br/>たを助けないように引き回し間定する。         ステアリングやセレクトレバー、ブレーキペダルなどに巻きつくと、事故の原因となります。         付面の成品や死得したり、しっかりと固定できずに外れて         運んの防力になり、暴除の部の気品を指慮したり、しっかりと固定できずに外れて         運んの防力になり、暴いたりがの原因となります。         </li> </ul> |                                                                                                    |  |  |  |  |  |  |
| <b>①</b><br>強制                     | 取り付けと記録が終わったら、車の電装品が<br>正常に作業しない状態で使用すると、火災<br>単体やネジ部分シートレルなどの可聴部に<br>前途やジョートにより、火災や感覚、改厚<br>取り付け場所の汚れ(2-3、ほこり、急)な<br>走行中に外れ、交通素欲やプルの原因とな<br>みなど)を点検してください。                                                                                                    | 正常に作動するか確認する。<br>や強制感感、交通事故の原因となります。<br>コードを挟み込まないように配着する。<br>の原因になります。<br>ど取り除き、レっかりと取り付ける。<br>ります。東申時に取り付け状態(接着やネジのゆる |  |  |  |  |  |  |
|                                    | Δ                                                                                                    | 注意                                                                                                    |  |  |  |  |  |  |

安全上の注意

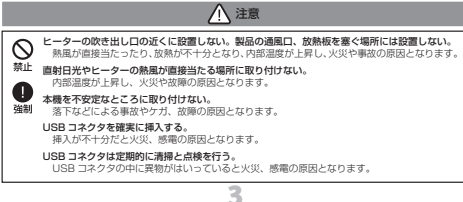

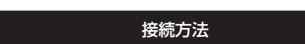

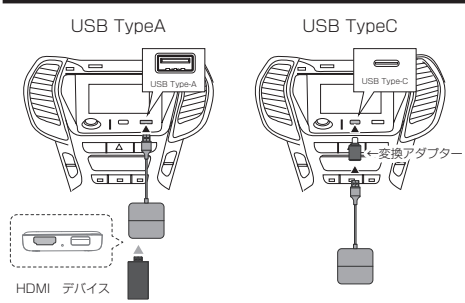

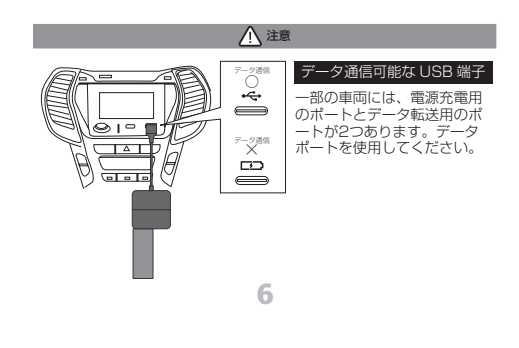

### 接続する

Apple CarPlayの表示に戻したい場合は、画面を長押し(3秒以上)してく ださい。

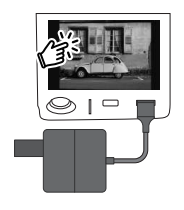

画面を長押し(3秒以上)

Apple CarPlay 画面

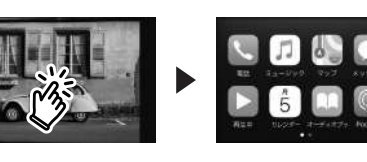

#### アップデート

#### iPhone のアップデート方法

 ①本機の電源を入れたまま、iPhone 設定から Wi-Fi ネットワーク [AUTO-xxxx] に接続します。 ②パスワードは「88888888」です。

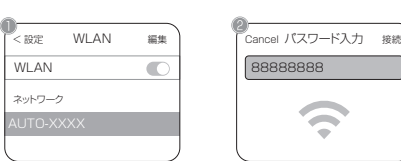

③次に、iPhoneのブラウザに「192.168.1.101」を入力します。 ④「アップデート」をタップしてください。

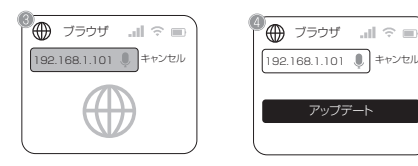

10

# アップデート

# Android のアップデート方法

①本機の電源を入れたまま、Android スマートフォンの設定から Wi-Fi ネットワーク [Auto-xxxx] に接続します。

②パスワードは「88888888」です。 インターネットアクセスのボッブアップ通知が表示された場合は、「はい」 をタップしてください。

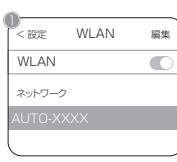

, Cancel バスワード入力 接続 88888888

③Android スマートフォンでブラウザに「192.168.1.101」を入力 ジの一番下にスクロールして、「スイッチ ピアツーピア」をタップし <u>(</u>4) てください。

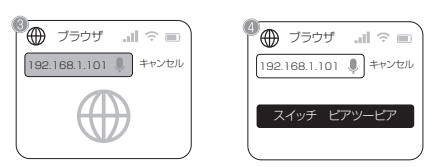

#### Android のアップデート方法(つづき)

⑧Android スマートフォンのブラウザに再度「192.168.1.101」を入力し、次に「アップデート」をタップしてください。

アップデート

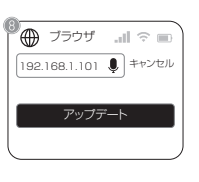

▲ 注意

本機 LED が常時点灯した後、さらに 30 秒待機し、LED インジケータ が高速に点滅します。その後、本機を USB ポートから本機を取り外し電 源を切り、再度、USB ポートへ本機を接続して全体のアップデートを完 了します。

13

同梱品一覧

2. Android スマートフォンのインタフェースは異なる場合があります。

#### アップデート

11

#### アップデート方法(つづき)Android/iPhone 共通 ③スマートフォンでアップデートを完了後、本機の再起動を行います。

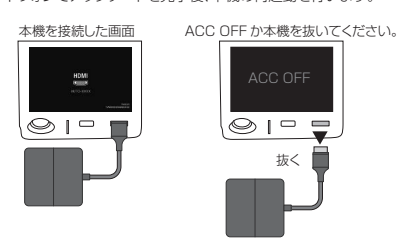

(10)再起動後、画面上部に 中起動後、画面上向に 「Updating...... please don't remove adapter!」から 「Update successful. Please restart the adapter.」に メッセージ変更後、再起動してください。

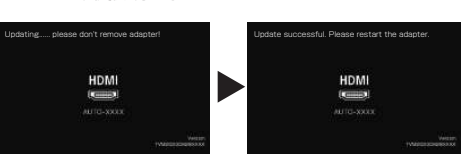

1)再起動後、アップデート終了になります。

# 14

#### 本体サイズ 約58(W)×14(H)×58(D)mm 本体質量 約41g Dual-core 1.0GHz ARM Cortex A7 CPU 0S I inux Wi-Fi O (Only for update) RAM+ROM メモリー 128MB + 16MB ROM USB 5V ( USB Type-A ) 雷源入力 Standard HDMI 1.4, 2K(2560×1440) 60Hz, HDMI 入力 1080P(1920×1080) 60/50Hz, 720P(1280×720) 60/50Hz -20℃~+70℃ 動作温度範囲 LYNX MOVIE 本体、 変換コネクタ(USB Type-AtoC)、 取扱説明書(保証書付き) 同柄品 保証期間

# お買い上げ日より1年間(本体のみ)

#### 保証書

#### ■ 保証規定

- 取扱説明書の注意書に基づくお客様の正常なご使用状態のもとで保証期 間内に万一故障した場合、無料にて故障個所の修理をさせていただきま すので、お買い上げ販売店に本保証書を添えてお申し出ください。
- 2. 本製品の故障、またはその使用によって生じた直接、間接の損害につい ては当社はその責任を負わないものとします。
- 海外で使用された場合、あるいは不当な改造については当社は一切の責任を負わないものとします。
- 4. 修理品のご持参、お持ち帰りの交通費、または送付される場合の送料、 取り付け、取り外し費用及び諸掛かりはお客様のご負担となります。なお、 ご送付の場合は適切な梱包の上、紛失防止のため受け渡しの確認できる 手段(簡易書留や宅配など)をご利用ください。
- 5. 次のような場合には、保証期間中でも有料修理になります。 (1)保証書のご提示がない場合。
  - (2)本保証書に保証期間、品名、販売店、お買い上げ日の記入のない場合、
- (2) 本株証書に株証期間に面合、取りつたいあ見い上りしましんのない考合、 または学りを書き着えられた場合。
   (3) お客様による輸送、移動時の落下、衝撃等、お客様の取り扱いが適 正でないために生じた故障、損害の場合。
   (4) お客様による使用上の誤り、あるしに体硬による故障および損傷。
   (5) 火災、塩害、ガス害、地震、客価、および風水害、その他天災事変、事故、
- あるいは異常電圧などの外部要因に起因する故障および損傷。
- (6) 本製品に接続している当社指定以外の機器および消耗品に起因する 故障および損傷。
- (7) 正常なご使用方法でも消耗品が自然消耗、摩耗、劣化した場合。 6. ご不明の点は、お買い上げ販売店にご相談ください。
- 7. この保証書は本書に明示した期間、条件のもとにおいて無料修理をお約 束するものです。従ってこの保証書によってお客様の法律上の権利を制 限するものではありませんので、保証期間経過後の修理などについてご 不明の場合は、お買い上げの販売店にお問い合わせください。
- 本保証書は日本国内においてのみ有効です。 (This warranty is valid only Japan.)

## Android のアップデート方法(つづき)

# ⑤Android スマートフォンで、Wi-Fi >> 詳細設定 に移動

⑥詳細設定から Wi-Fi ダイレクトに移動 ⑦[Auto-xxxx] をタップして、接続されていることを確認してください。

アップデート

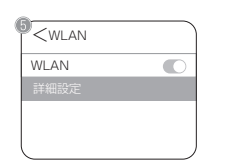

| < 詳細設定                                         |                     |
|------------------------------------------------|---------------------|
| WLAN+                                          | On >                |
| オンラインに接続された状<br>るために、WLAN とモバイ<br>間を自動的に切り替えます | 態を維持す<br>ルデータの<br>。 |
| Wi-Fiダイレクト                                     |                     |

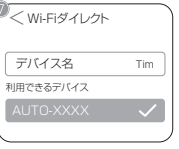

※「接続済み」の表示確認

12

## 問題を報告する

#### 問題を報告する方法

- ・本機を使用中に問題が発生した場合は、直接オンラインで問題を報告し フィードバックのスクリーンショットを送信してください。弊社できるだけ 早く修正いたします。
- キ(%にいてします)。
   iPhone ユーザーの場合は、[AUTOXXXX] Wi-Fi ネットワークに接続後、 電源を入れたまま、iPhone のブラウザに「192.168.1.101」を入力し て問題の詳細を送信してください。
   Android ユーザーの方は、「Android スマートフォンの更新」手順に従い、 ブラウザに「192.168.1.101」を入力して問題を送信してください。

#### ▲ 注意

取扱説明書に記載されている内容以外の問題は、製品を購入した販売店に お問い合わせください。

15

#### 持ち込み修理 保証書 (書き込み欄)

本書は、本書記載内容により無料修理を行うことをお約束するものです お買い上げの日から下記期間中に万一故障が発生した場合は、本書を提示の上お買い 上げの販売店または、株式会社 SKYcreation に修理をご依頼ください。 本書の再発行は行いませんので、紛失しないように大切に保管してください。

| 品   | 名                 | LYNX MOVIE      |   |   |   |  |  |
|-----|-------------------|-----------------|---|---|---|--|--|
| 機   | 種名                | SKY-HDMI01      |   |   |   |  |  |
|     |                   | お買い上げ日より1年間(本体) |   |   |   |  |  |
| 保証  | 保証期間              | お買い上げ日:         | 年 | 月 | Β |  |  |
| 販売店 | 店 名<br>住 所<br>電 話 |                 |   |   |   |  |  |
|     |                   |                 |   |   |   |  |  |

ご販売店様へ

この保証書はお客様へのアフターサービスの実施と責任を明確にするものです。 贈答品、記念品の場合も含めて必ず記入捺印してお客様にお渡ししてください。 お問い合わせ先

# 株式会社 SKYcreation

住所:〒194-0015 東京都町田市金森東3-6-5-201 TEL: 03-6435-7573 受付時間:平日10時~12時/13時~16時 (土日祝日と弊社指定休業日は除く)